①実証実験用アプリのインストール

1 下記QRコードの読み取り または URLを入力します。

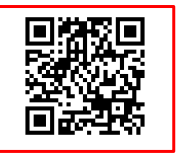

https://testflight.apple.com/join/qQCnQQB

※Test Flight : App storeに公開される前のテスト用アプリをインストールするためのアプリです。

## 2 [入手]を押して、「Test Flight」アプリをインストールしてください。

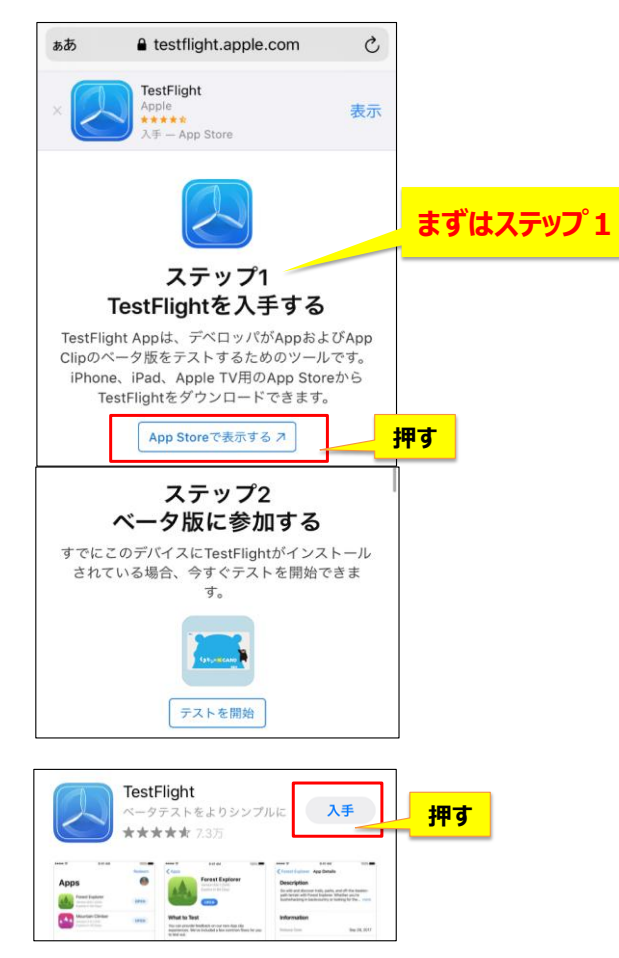

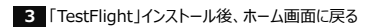

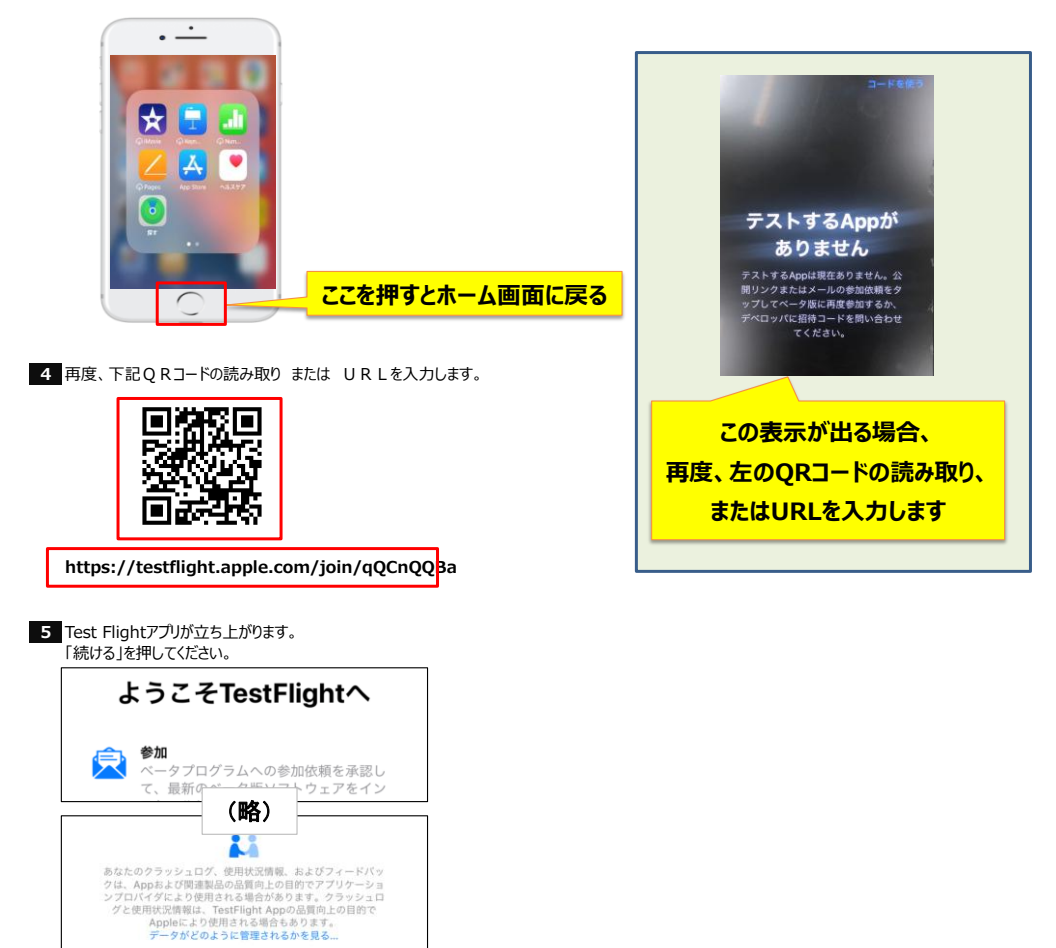

押す

6 Test Flightアプリ利用規約画面遷移後、「同意する」を押す

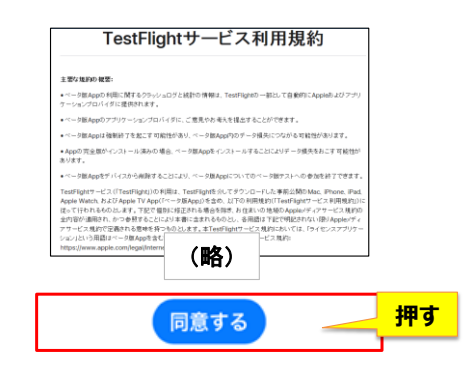

|                                                                        | TestFlight                                                                                                    | 完了                                   |
|------------------------------------------------------------------------|----------------------------------------------------------------------------------------------------|--------------------------------------|
| C3 to AIC CARD                                                         | くまモンの<br>チャージア<br>パージョン 1.0.0 (<br>有効期限: 90日                                                                                       | <b>ICカード</b><br>プリ<br>1.0.0.15)      |
| テスト対象                                                                  |                                                                                                    | <mark>押す</mark>                      |
|                                                                        | TestFlight                                                                                                    | 完了                                   |
| S to a fe cand                                                         | くまモンの<br>チャージア<br>パージョン 1.0.0 (<br>有効期限: 90日                                                                                       | Cカード<br>プリ<br>1.0.0.15)              |
| テスト対象                                                                  | インストール                                                                                                    | 」<br>押す                              |
| テスト対象<br>App                                                           | (1)21-H                                                                                                    | 」<br>押す<br>②                         |
| テスト対象<br>App<br>くまモ<br>パージョ<br>有効限限                                    | <b>ンのICカードチャ</b> -<br>ン 1.0.0 (1.0.0.21)<br>: 88日                                                                                  | <b>押す</b><br>②<br>-ジ…                |
| テスト対象<br>App<br>くまモ<br>パージョ<br>有効期限<br>モバイルド<br>モバイルデー<br>生バイルデー<br>生れ | <ul> <li>ンのICカードチャーシン1.0.0 (1.0.0.21)</li> <li>* 88日</li> <li>データ通信を使って</li> <li>* 1000000000000000000000000000000000000</li></ul> | <b>押す</b><br>つジ…<br>マブ・<br>か?<br>金が発 |

※インストールは通信料が発生します。Wifi もしくは モバイル通信 どちらでダウンロードするか、ご自身で選択下さい。

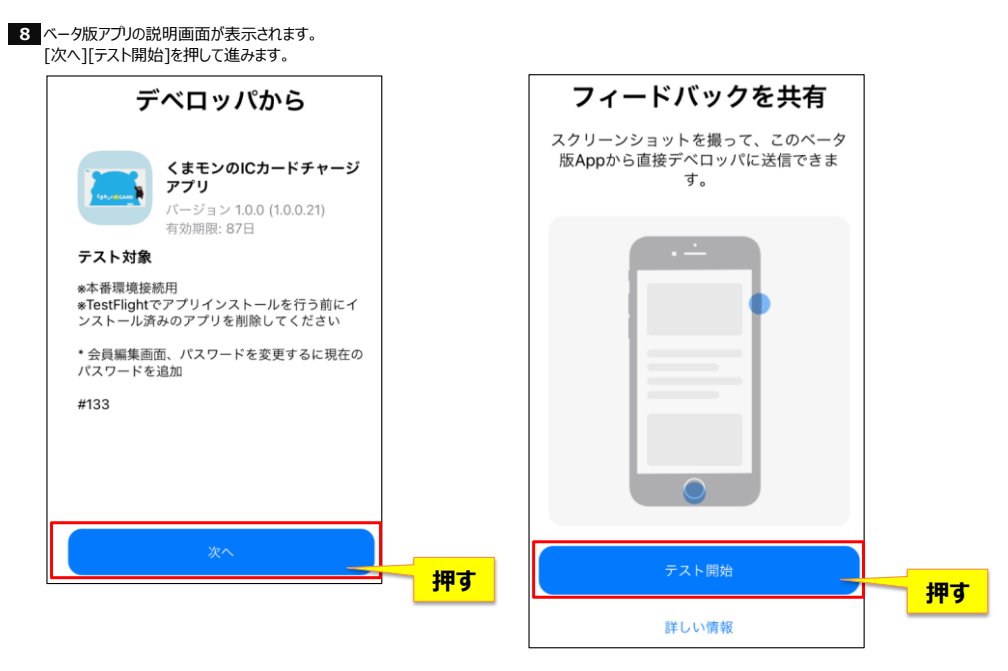

9 アプリの説明画面が表示されます。右から左に画面を触ると説明画面が切り替わります。

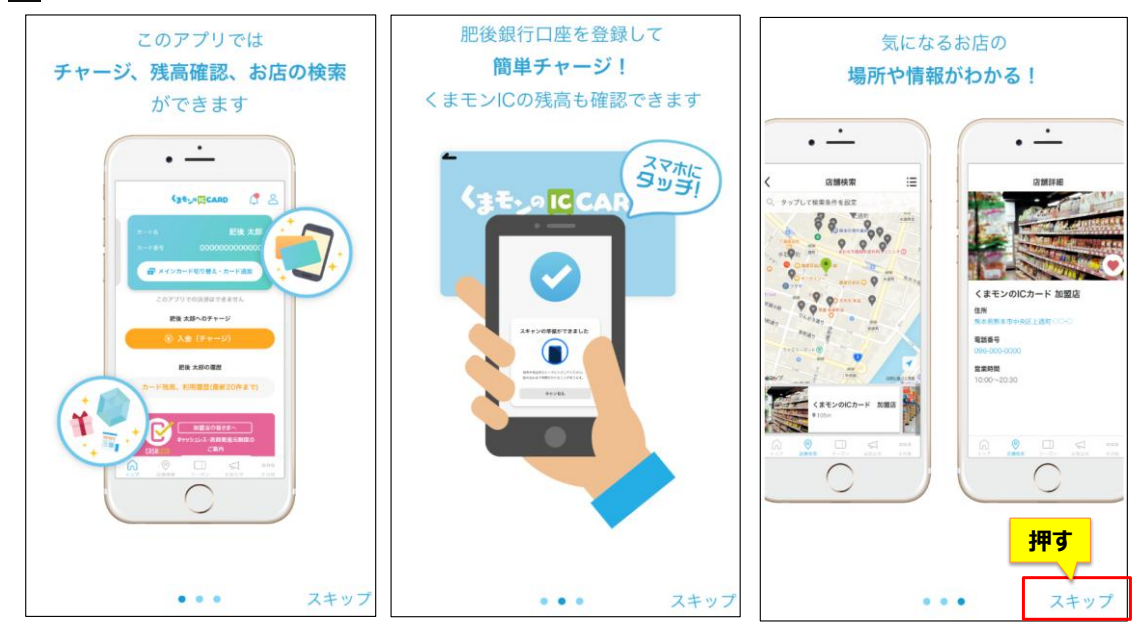

10 利用規約をよく読み、[同意]をタップしてください。

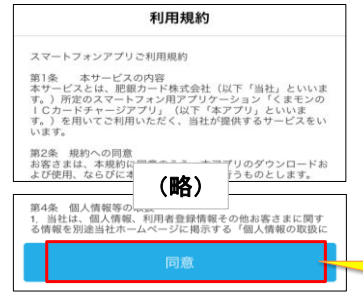

11 位置情報使用、通知を設定します。位置情報は店舗検索画面で現在地を把握するために使用します。 これでアプリのインストールは完了です。

押す

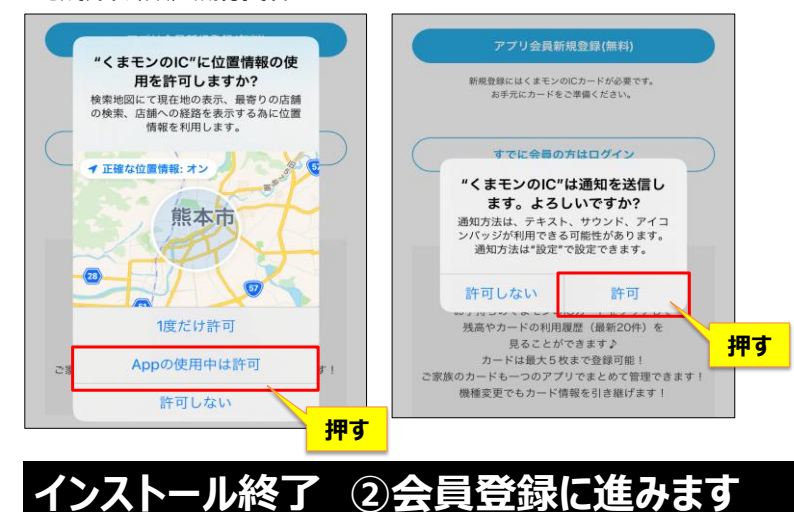